## 科信达 API 商品使用指南

1、按自己的需求购买一定数量的商品

已购买的服务、详情

 2、购买之后在订单支付成功页点击"返回我的云市场",或在云市场首页点击"买家中心", 进入到"我的云市场>已购买的服务"商品列表页。

| 我的云市场  | 已购买的服务                            |                                            |                           |                 |                     |       | 购买云市场商品                |
|--------|-----------------------------------|--------------------------------------------|---------------------------|-----------------|---------------------|-------|------------------------|
| 已初輩的服务 | ⑦ 思可能想了解: 如何使用<br>人工服务、要件和License | 3時天的商品 如何进行服务监管<br>美商品支付成功后,需要进入"服务监管 页面进行 | 嘎作,请及时跟进订单服务的进 <b>度</b> 。 |                 |                     |       |                        |
| 服务监管   | 商品名称                              | 服務名称                                       | 交付方式                      | 秋游              | 则国际行行               | 付费方式  | 最作                     |
| 退订管理   |                                   |                                            | 10.0                      | O EMB           | 2020-07-15 23:59:59 | 他年/包月 | <b>医原冲情 订单评信 液新</b> 开价 |
| 我的句景   |                                   |                                            | API                       | 0 日关闭           | 2020-06-15 17:03:39 | 按次费餐包 | 意源洋橋 订单洋橋 停价           |
|        |                                   |                                            | API                       | 0 8 <b>7</b> .0 |                     | 按次要餐想 | 资源洋版(评价                |

3、在已购买的服务列表中找到该商品的名称,点击右侧操作栏的"资源详情",可查看商品的应用信息、基本信息及商家信息。

| 已购买的服务,详描 |         |    |     |    |       |      |  |
|-----------|---------|----|-----|----|-------|------|--|
|           |         |    |     |    |       |      |  |
| 📀 ел      | 通 到期时间: |    |     |    |       |      |  |
| 应用信息      |         |    |     |    |       |      |  |
| АррКеу    |         |    |     |    |       |      |  |
| AppSecret |         | 8  |     |    |       |      |  |
| 衰弱使用情况    | 1       |    |     |    |       |      |  |
| 接口信息      | 直看接口    |    |     |    |       |      |  |
| 使用指南      | 查查      |    |     |    |       |      |  |
| 购买时间      |         | 春餐 | 包名称 | 关型 | 賽餐包配額 | 有效时间 |  |
| 基本信息      |         |    |     |    |       |      |  |
| 规格名称      | -       |    |     |    |       |      |  |
| 交付方式      | API     |    |     |    |       |      |  |

4、 点击"应用信息>接口信息"中"查看接口"的按钮, 跳转到商品详情页查看。

| <del>()</del> ел. | 通 到期时间:- |   |               |    |       |      |
|-------------------|----------|---|---------------|----|-------|------|
| 应用信息              |          |   |               |    |       |      |
| АррКеу            |          |   |               |    |       |      |
| AppSecret         |          | Ø |               |    |       |      |
| 賽餐使用情况            | 7        |   |               |    |       |      |
| 接口信息              | 查看接口     |   |               |    |       |      |
| 使用指南              | 直音       |   |               |    |       |      |
| 购买时间              |          | 1 | <b>自爱包</b> 名称 | 樂型 | 春餐包配额 | 有效时间 |
| 基本信息              |          |   |               |    |       |      |
| 规格名称              |          |   |               |    |       |      |
| 交付方式              | API      |   |               |    |       |      |

5、 在商品详情页"API 接口"区可查看接口详情,点击"API 调用方法",前往帮助中心查看 API 调用详细说明;点击"调试 API",跳转页面进行接口调试。

| API接口 | 商品说明 | 规格       | 使用指南       | 客户案例 | 用户评价(0) |  |
|-------|------|----------|------------|------|---------|--|
|       |      |          |            |      |         |  |
| API接口 |      |          |            |      |         |  |
|       |      | 调用地址:    |            |      |         |  |
|       |      | 请求方式:G   | ET         |      |         |  |
|       |      | 返回类型:J   | SON        |      |         |  |
|       |      | API调用:AP | PI调用方法     |      |         |  |
|       |      | 调试API    |            |      |         |  |
|       |      | ∧ 请求参    | 数(Path)    |      |         |  |
|       |      | へ 请求参    | 数(Headers) |      |         |  |
|       |      | △ 请求参    | 数(Query)   |      |         |  |
|       |      | △ 请求参    | 数(Body 示例) |      |         |  |
|       |      | △ 正常返    | 回示例        |      |         |  |
|       |      | へ 失败返    | 回示例        |      |         |  |

6、按照详情页应用信息中的使用指南进行使用,若使用指南描述不清晰,请根据商家信息中的联系方式,联系服务商提供服务

| 商家信息 |  |  |
|------|--|--|
| 服务商  |  |  |
| 联系电话 |  |  |
| 通讯邮箱 |  |  |